## Android 端末から参加の方

① 前提条件

Web 相談の参加は以下の前提条件で実施しております

## ②専用アプリケーションをインストール

- (1) Google Play からアプリケーションを起動してください
- (2) 検索画面に「Webex」を入力して表示されます

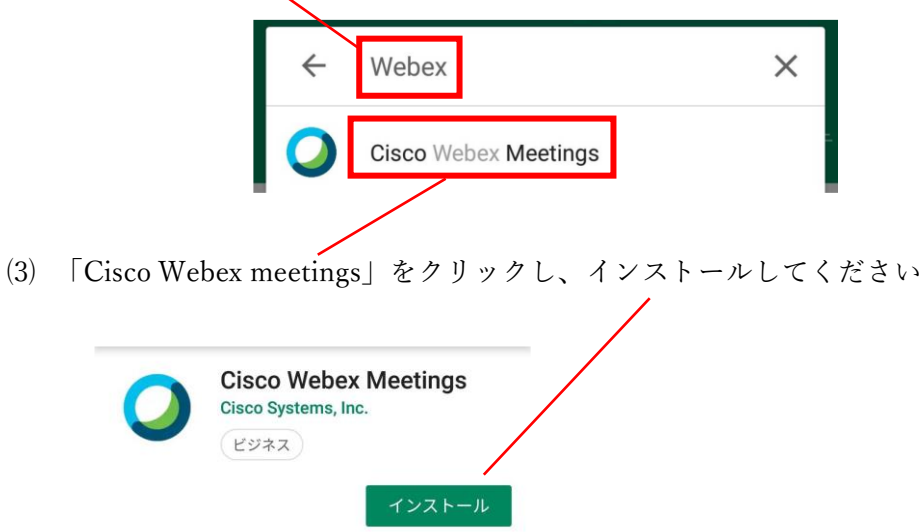

## ③Web 相談開始前にお持ちの Android 端末にメールが届きます

| 参加者に届くメールの内容例                                                                                  |
|------------------------------------------------------------------------------------------------|
| TV 会議「〇〇〇〇」の開催時刻が近づいています。                                                                      |
| 会議名:○○○○                                                                                       |
| 開始時刻:2019/03/1X 10:00                                                                          |
| 終了時刻:2019/03/1X 10:30                                                                          |
| 主催会議室: ○○ 県民センター                                                                               |
| Webex 会議室番号(ミーティング情報):573457XXX                                                                |
| ミーティングパスワード:20190225                                                                           |
| パソコンからアクセスする場合は、開始時刻になりましたら、下記 URL から会議に参加してください。                                              |
| eq:URL:https://prefhyogo.webex.com/prefhyogo/j.php?MTID=mbXXXXXXXXXXXXXXXXXXXXXXXXXXXXXXXXXXXX |
| 本メールはシステムより自動送信しています。詳細は予約者にご確認ください。                                                           |
| 電話番号:XXX — XXX — XXXX                                                                          |
|                                                                                                |

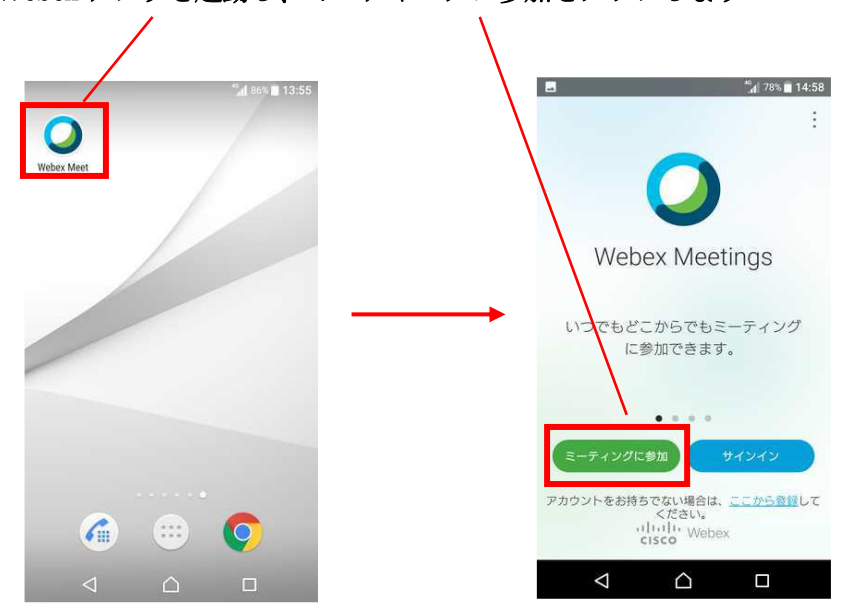

④Webex アプリを起動し、ミーティングに参加をタップします

## ⑤ミーティング番号(Webex 会議室番号)を入力し、参加をタップします

※ミーティング番号と URL は上記の「参加者に届くメールの内容例」に記載されています ミーティングパスワードの入力が必要な場合は入力してください

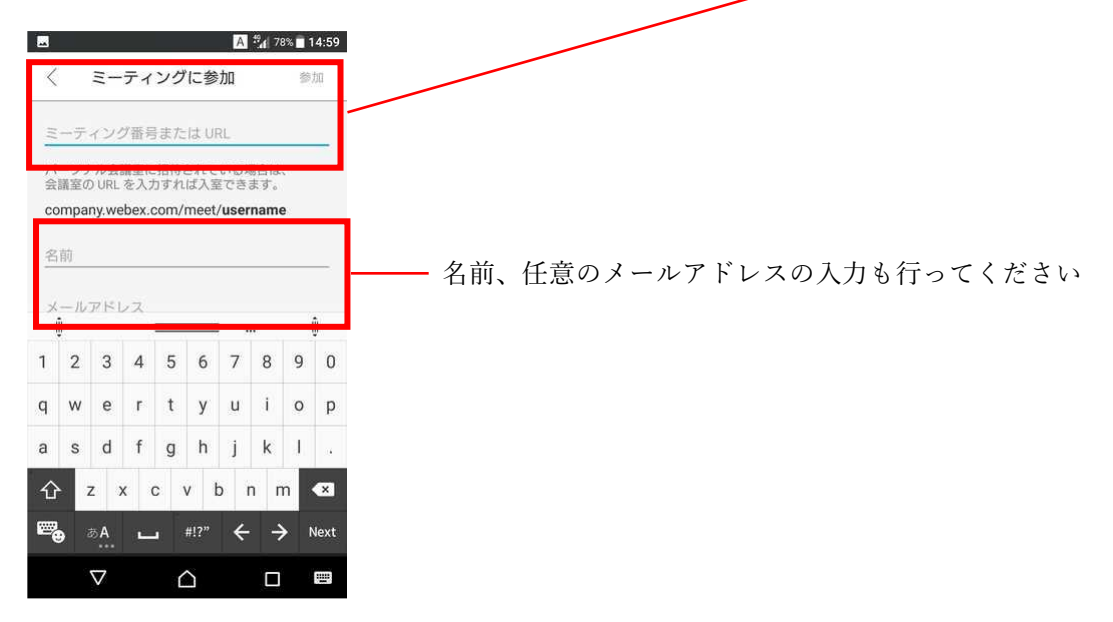

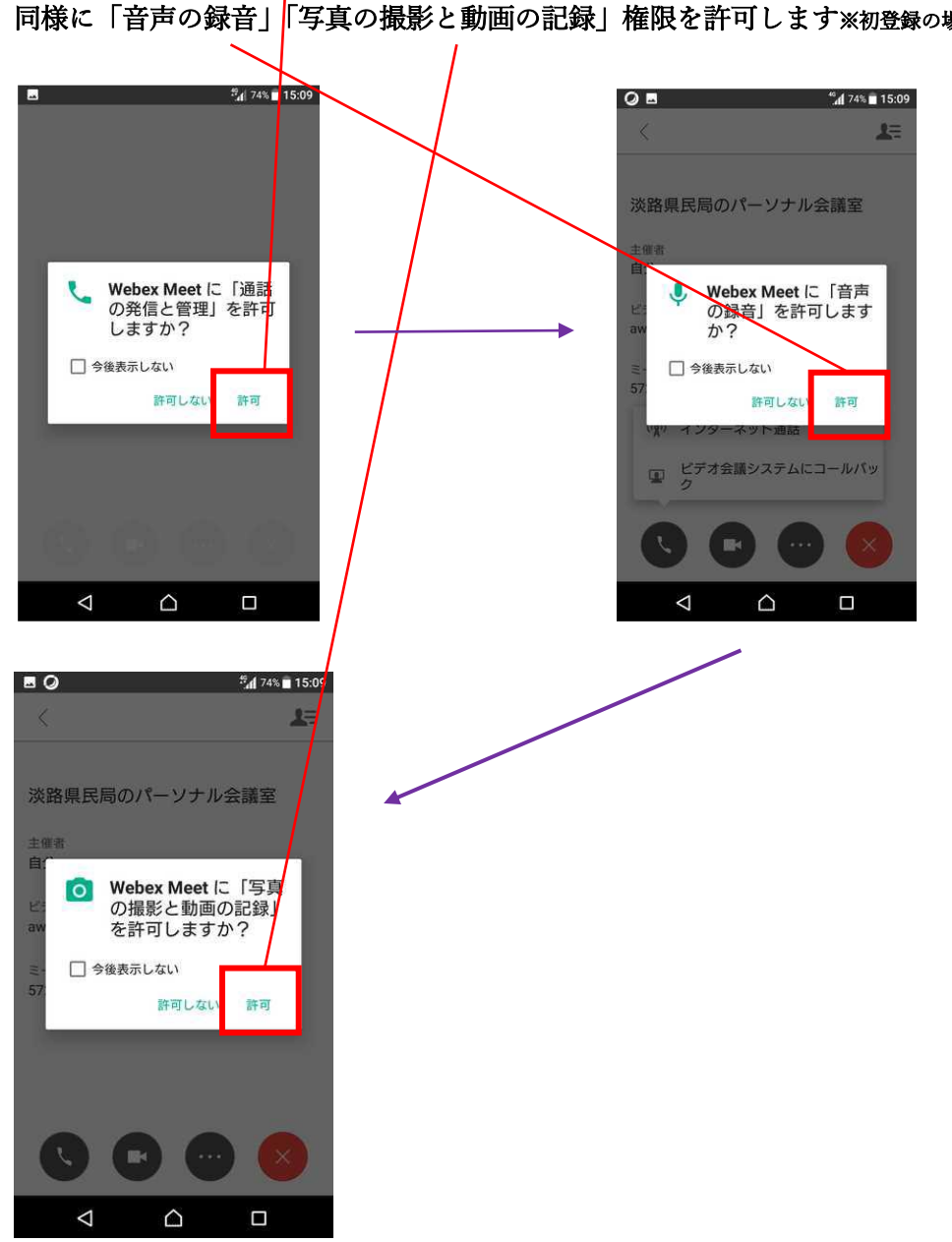

⑥許可をタップし、「通話と発信の管理」権限を許可します※初登録の場合 同様に「音声の録音」「写真の撮影と動画の記録」権限を許可します※初登録の場合

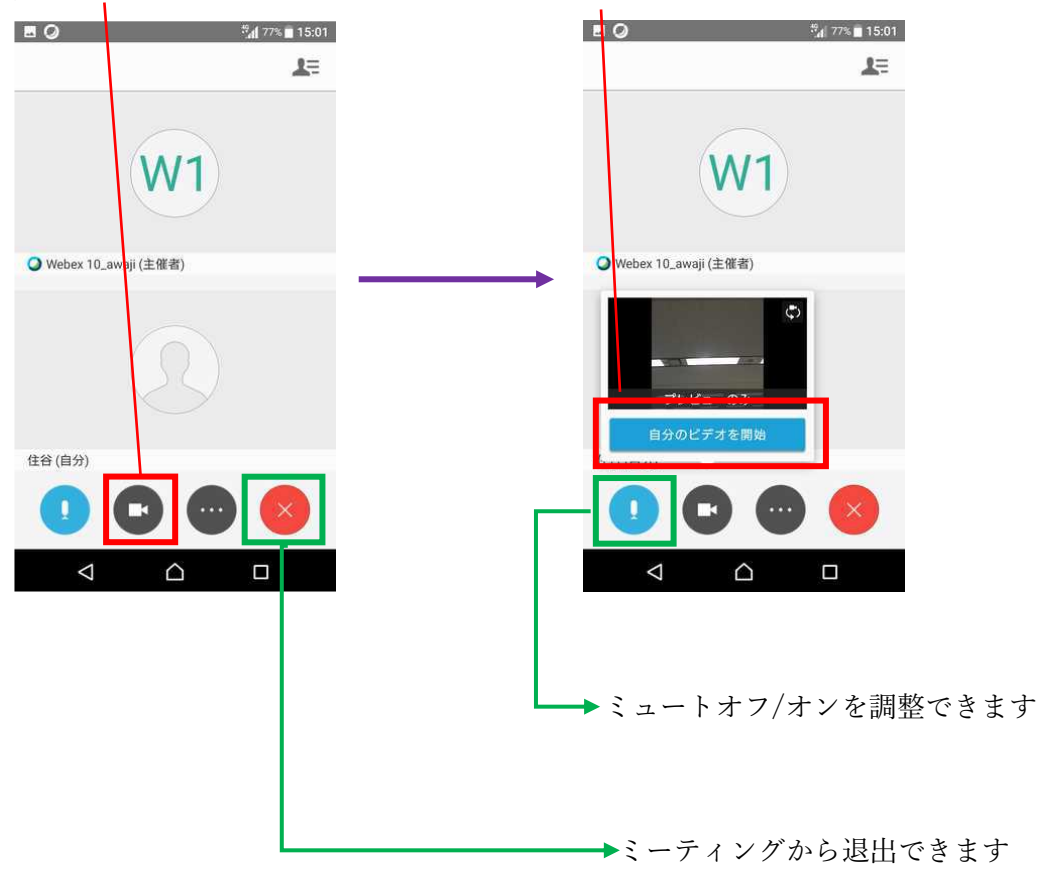

⑦カメラアイコンをタップし、「自分のビデオを開始」をタップします